# Plug-in Installation - HearForm 11.5 (Windows)

HearForm uses third party plug-ins to add supplementary features, including...

- 1. QuickBooks Integration (Plug-in Name: fbLink)
- 2. Electronic Claims / Billing (Plug-in Name: Troi\_File\_Plugin)
- 3. Paperless Office Document Storage (Plug-in Name: Troi\_File\_Plugin The Same Plug-in as listed above.)
- 4. Instant Google Map Directions (Plug-in Name: PHP)
- 5. Audiogram Charting (Plug-in Name: xmCHART)

Plug-ins must be installed for the above mentioned features to function.

### **Installation Steps:**

From the Home Screen, look in the upper left had corner area for the "Layout" menu. It should say "HOME"

Click the word HOME and select the 4<sup>th</sup> item, called "Installer"

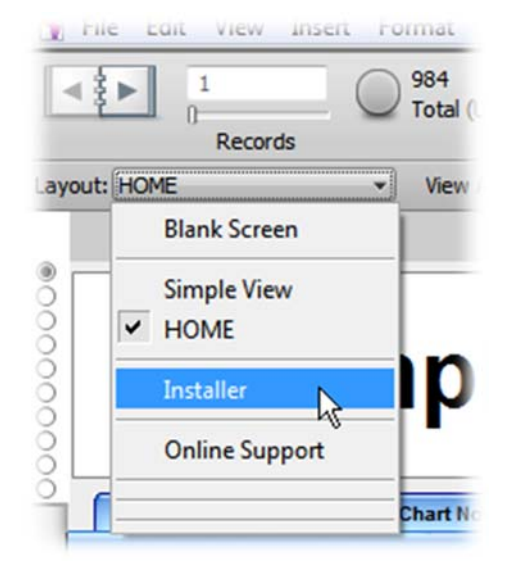

| 1  | File Edit          | t View Insert Format Records                                                        | Scripts Tools Window | Help                                                              |                     |           |         |         |  |
|----|--------------------|-------------------------------------------------------------------------------------|----------------------|-------------------------------------------------------------------|---------------------|-----------|---------|---------|--|
| [  | < <b>&gt;</b>      | 1 4/6<br>Records Found (Unsorted)                                                   | Show All New Record  | Delete Record Find                                                | - Et<br>Sort        |           |         |         |  |
| La | yout: Installe     | er 🔹 View As: 📰                                                                     | Preview              |                                                                   |                     |           |         |         |  |
|    |                    | Plug-In Installer                                                                   | HOME                 | Support                                                           | Forms               | Letters 🖂 | Labels  | Ма      |  |
|    | Drive<br>C         | Drive Destination C Desktop Please call 888-453-8806 for Plug-In Installation Help. |                      |                                                                   |                     |           |         |         |  |
|    |                    | ProAdvanced 11.0v3                                                                  |                      |                                                                   |                     |           |         |         |  |
|    | Install 4 Plug-ins |                                                                                     |                      | ernate - Install Plug-ins                                         |                     |           |         |         |  |
|    |                    | Ir                                                                                  | nstall Fonts         |                                                                   |                     |           |         |         |  |
|    |                    | Audiogram Font                                                                      | ZDingbats Font       | Save Both F                                                       | onts to your Deskto | p         |         |         |  |
|    |                    | FileContainer                                                                       |                      | FileDescription                                                   |                     | OS        | +       |         |  |
| •  | fbLin              | ■fbLink.fmx ■Troi_File_Plugin.fmx                                                   |                      | PI FileBooks Link Plugin for QuickBooks                           |                     | Windows   |         |         |  |
|    | Troi_              |                                                                                     |                      | PI Troi Plug In 6.1.1 for Patient Folder and Print Image Creation |                     | Windows   |         |         |  |
|    | mxmCHART.fmx       |                                                                                     |                      | PI xmChart Plugin for Charting and Audiograms                     |                     | Windows   |         |         |  |
|    | PHP.fmx            |                                                                                     | F                    | PI PHP Plugin for Map Directions                                  |                     |           | Windows |         |  |
| +  |                    |                                                                                     |                      |                                                                   |                     |           |         |         |  |
| -  |                    |                                                                                     |                      |                                                                   |                     |           |         | N - 24- |  |

The Installer screen should look similar to the image below...

From the installer screen, make sure the Destination dropdown list is set to "Desktop" for Windows 10, 8.1, 8, Windows 7 and Vista.

|       | Plug-In Installer           | HOME |
|-------|-----------------------------|------|
| Drive | Destination                 |      |
| С     | FileMaker Pro 11 Extensions |      |
|       | Desktop                     |      |
| (     | Install / Plugins           |      |

(Windows XP users can change the Destination to "FileMaker Pro 11 Extensions")

Click on the Green button labeled "Install All Plug-ins and Fonts"

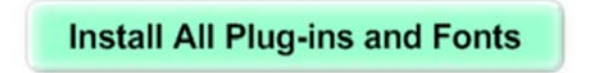

Click the OK button and then <u>close HearForm</u> completely, leaving you at your Desktop.

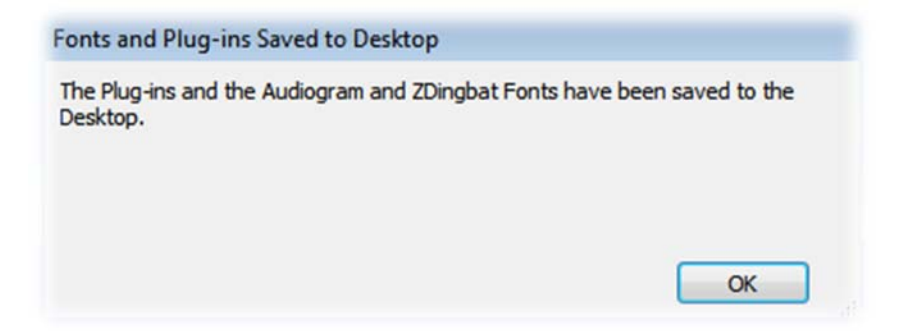

Depending upon your security settings and your Windows operating system, a new window may pop-up from the directory where you want to move the plug-ins...

Typically, C:\Program Files (x86)\FileMaker\FileMaker Pro 11\Extensions

**From your desktop, Highlight/Select** the four plug-in files (You can use Ctrl-Click to highlight more than one file at a time. You can also drag a marquis/box line around them to select all 4 files.)

Copy the files by right clicking one of the four highlighted files and then select "Copy" from the rightclick menu.

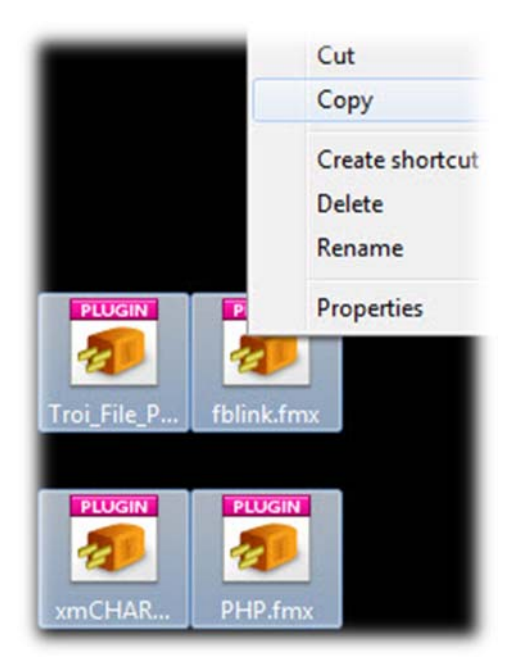

The next step is to move the copied Plug-ins from your Desktop to the correct directory/folder...

If the Plug-ins folder did not open automatically, double click "Computer" or "My computer" or press both the Windows Key and the E key at the same time to open Windows Explorer (The Windows key is between the Ctrl and Alt keys)

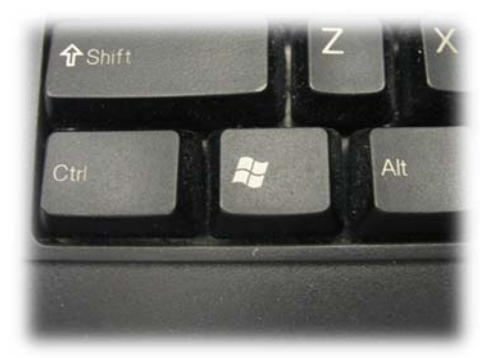

#### Windows is offered in both 64 bit and 32 bit options.

If you have a **64 bit** operating system, the C Drive will have directories for both...

**Program Files** 

Program Files (x86)

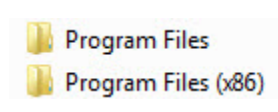

If you have a 32 bit operating system, the C Drive will show only the directory called "Program Files"

If you see a directory called **"Program Files (x86)"**, (a **64 bit** system) double click the folder/directory. Then, navigate to the following directory...

#### C:\Program Files (x86)\FileMaker\FileMaker Pro 11\Extensions

| 🕌 ≪ Program Files (x86) → FileMaker → FileMaker Pro 11 → Extensions → 🛛 👻 | 47 | Search Exte 🔎 |
|---------------------------------------------------------------------------|----|---------------|

If you only see a directory called **"Program Files"**, (a **32 bit** system) double click that folder/directory. Then, navigate to the following directory...

#### C:\Program Files\FileMaker\FileMaker Pro 11\Extensions

| View                  |        | Þ. |
|-----------------------|--------|----|
| Sort by               |        | ۶  |
| Group by              |        | ۲  |
| Refresh               |        |    |
| Customize this folder |        |    |
| Paste                 |        |    |
| Paste shortcut        |        |    |
| Undo Move             | Ctrl+Z |    |

**Paste** the four files into the appropriate directory/folder, after opening, it by pressing "Ctrl-V" on your keyboard or right click inside the folder and select "Paste" from the menu.

After pasting the four files, your directory/folder should display the plug-ins. You may have fewer plug-ins visible than the picture (right) shows, however you should now see at least the following...

Close the directory/folder. Your plug-ins should

- fbLink
- Troi\_File\_Plugin
- PHP
- xmCHART

not need reinstalling.

|    | iic.                 | Date mouned        | type              | SIZE      |
|----|----------------------|--------------------|-------------------|-----------|
| k  | Dictionaries         | 12/5/2013 8:47 PM  | File folder       |           |
| I. | Dutch                | 12/5/2013 8:47 PM  | File folder       |           |
| D  | English              | 12/5/2013 8:47 PM  | File folder       |           |
|    | French               | 12/5/2013 8:47 PM  | File folder       |           |
| k  | German               | 12/5/2013 8:47 PM  | File folder       |           |
|    | Italian              | 12/5/2013 8:47 PM  | File folder       |           |
|    | Japanese             | 12/5/2013 8:47 PM  | File folder       |           |
|    | Labels               | 12/5/2013 8:46 PM  | File folder       |           |
|    | Labels (Inactive)    | 12/5/2013 8:46 PM  | File folder       |           |
| 1  | PHP Support          | 12/20/2013 2:36 PM | File folder       |           |
|    | Registration         | 12/5/2013 8:46 PM  | File folder       |           |
| L  | Simplified Chinese   | 12/5/2013 8:47 PM  | File folder       |           |
|    | Spanish              | 12/5/2013 8:47 PM  | File folder       |           |
| k  | Swedish              | 12/5/2013 8:47 PM  | File folder       |           |
| B  | Traditional Chinese  | 12/5/2013 8:47 PM  | File folder       |           |
|    | Web Support          | 12/5/2013 8:47 PM  | File folder       |           |
| L  | xDBC Support         | 12/5/2013 8:47 PM  | File folder       |           |
| P  | fblink.fmx           | 12/5/2013 8:49 PM  | FileMaker Pro Plu | 392 KB    |
| 2  | FMSAUC.fmx           | 1/25/2011 3:53 PM  | FileMaker Pro Plu | 60 KB     |
| 7  | PHP.fmx              | 12/5/2013 8:49 PM  | FileMaker Pro Plu | 12,232 KB |
| 7  | Troi_File_Plugin.fmx | 12/5/2013 8:49 PM  | FileMaker Pro Plu | 984 KB    |
| P  | Web.fmx              | 1/5/2011 1:38 PM   | FileMaker Pro Plu | 144 KB    |
|    | xDBC.fmx             | 6/10/2010 7:48 PM  | FileMaker Pro Plu | 79 KB     |
| 7  | xmCHART.fmx          | 12/5/2013 8:49 PM  | FileMaker Pro Plu | 7,875 KB  |

## **Font Installation**

Next, you'll need to install the Audiogram and ZDingbat Fonts.

Windows 10, 8.1, 8, Windows 7 and Vista Installation Instructions

Look for the two audiogram fonts on your desktop. The fonts may look something like one of the two images below.

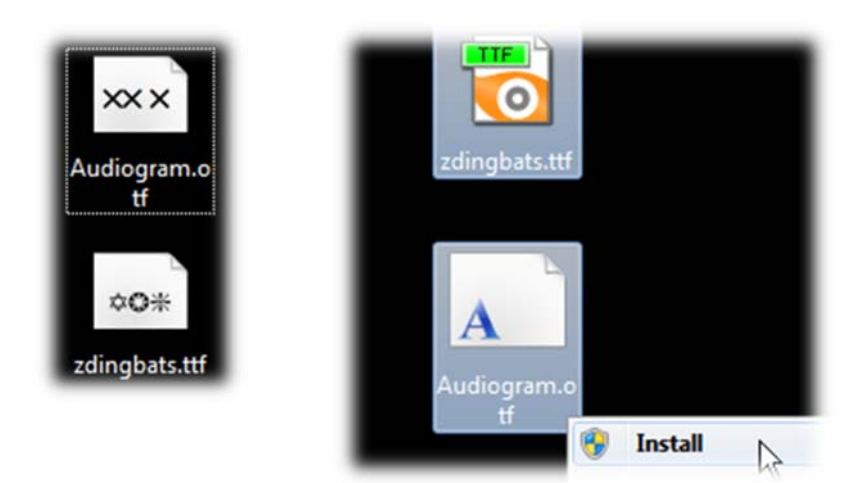

Highlight both fonts. Then right-click the fonts and select the word "Install" from the right-click menu.

### Windows XP Font Installation Instructions

#### From your desktop... Click the Start button.

Double-click the Fonts folder to open it.

Drag the two fonts... (Audiogram and zdingbats) into the Font folder.

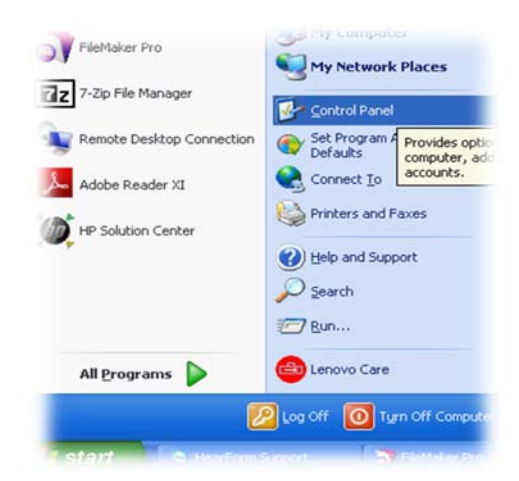

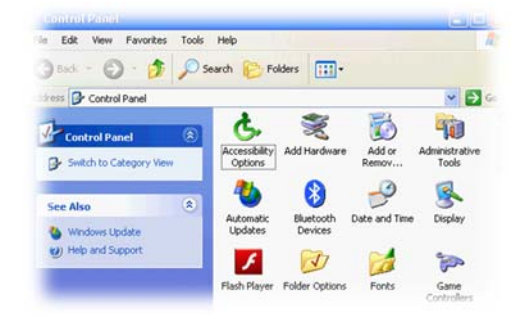

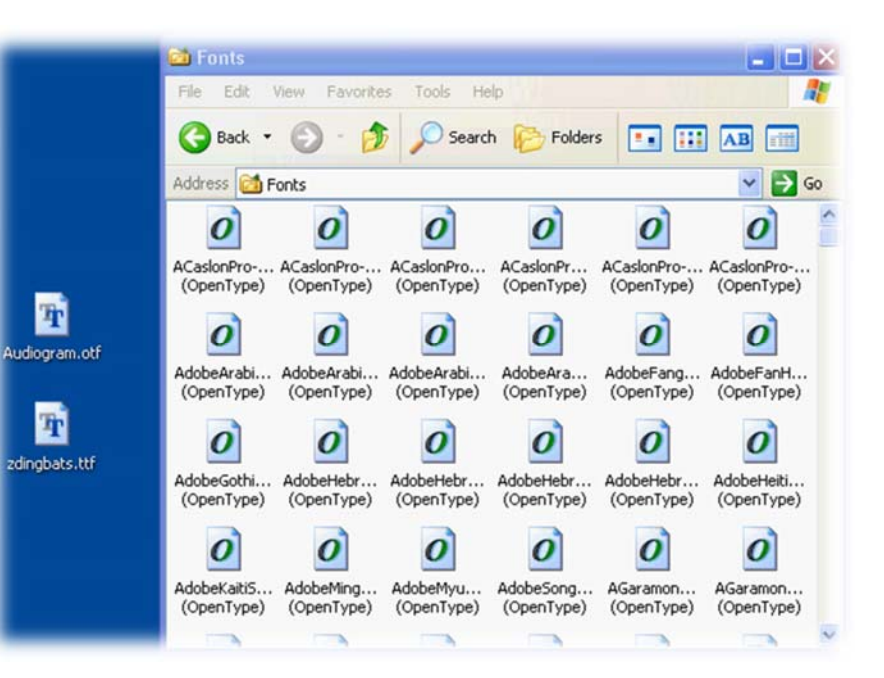